## Accessing UVM's new Fire Safety Online Course in BrightSpace (effective 1/1/2025)

1. Log-in to BrightSpace using a UVM NetID and password, if you have one assigned. You may also access the system without UVM credentials by clicking on the link for "No NetID?" as shown in the picture below.

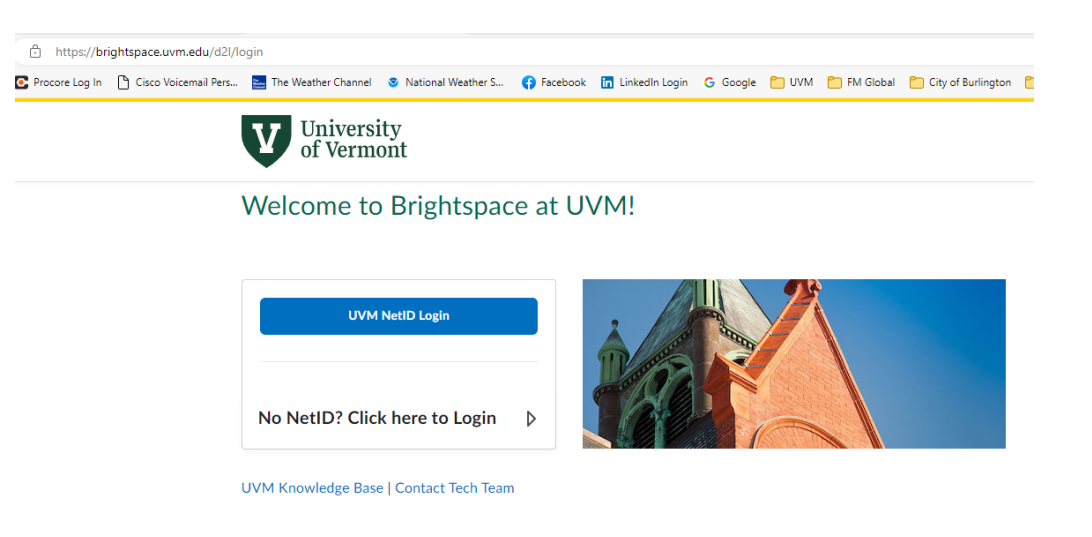

2. On the BrightSpace main page, click on "Discover".

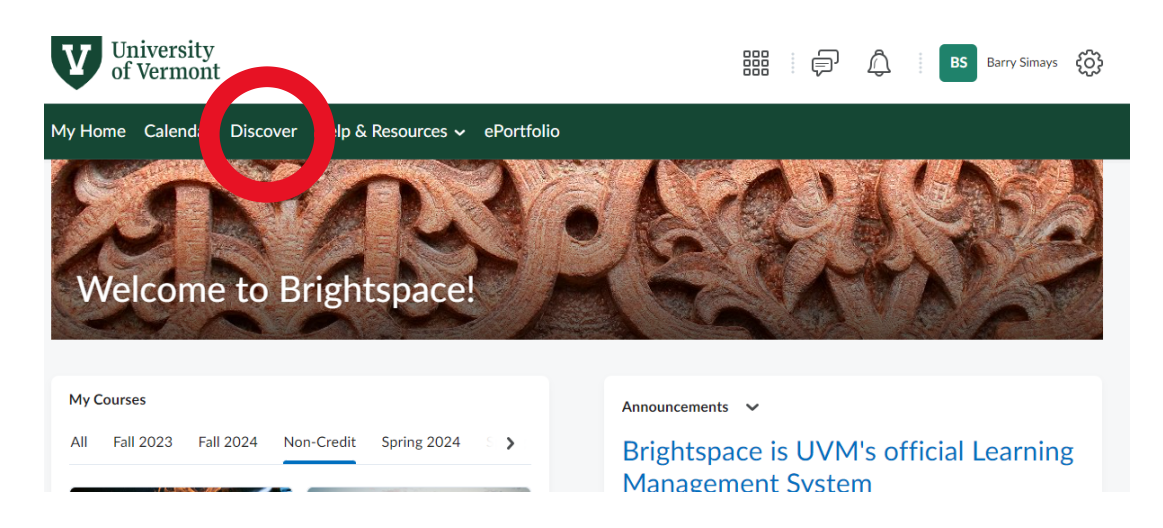

3. Type "fire" in the search box and begin the search (enter key or click on the magnifying glass). This should display the new non-credit Fire Safety Training course. Click on the course icon and then click the "Enroll in Course" button.

| University<br>of Vermont                                | BS Barry Simays 🔅    |
|---------------------------------------------------------|----------------------|
| My Home Calendar Discover Help & Resources 🗸 ePortfolio |                      |
| Discover                                                | G Browse All Content |
| All                                                     | View All             |
|                                                         |                      |

4. Return to your home screen by clicking "My Home" in the menu bar. Click the "Non-Credit" header under the "My Courses" section to display the non-credit courses you have enrolled in. The Fire Safety Training course should now appear here.

| My Courses                                                      |                                                               |
|-----------------------------------------------------------------|---------------------------------------------------------------|
| All Fall 2023 Fall 2024 N                                       | on-Credit Spring 2024 S                                       |
|                                                                 | A CARLON CONTRACTOR                                           |
| Fire Safety Training<br>OPS_202412052149_8647                   | Sandbox Self-Service<br>Creation<br>SANDBOX_SELFSERVICE_GATEV |
|                                                                 |                                                               |
| Community Threat<br>Assessment and<br>Management: VVPP -        |                                                               |
| Vermont Violence<br>Prevention Project<br>OPS_202407201326_8647 |                                                               |

5. Open the course, click on "Content & Activities" in the menu bar, and begin working through the course. The length is estimated to be 30 minutes to complete the program.